#### ■ 資訊服務人口:高雄市政府教育 × ⑤ 學校網站管理系統:高雄市政府 × + o × ← → C 🌲 portal.kh.edu.tw ☆ 🛛 : 民國 109 年 11 月 23 日 星期一 民国 庚子年十月初九 高雄市政府教育局 資訊服務入口 ■ 登入 会好書悦讀 訊息看板 帳號:[ 全民資安宣導 密碼 自主學習成就解鎖:帶你找到 自主學習 上網 30 休 10 網咖年齡規定要遵守 最想是·打造獨有學習應程 驗證 網路交友要小心 個人資料要保密 豐富知識從自主學習及閱讀習 6197 轉載資料別大意 他人隱私要尊重 價養成開始;而書中作者也特 網路遊戲勿沉迷 著作權觀念最重要 別提供了許多自主學習的網路 ➡)驗證碼語音 網站分級守護您 網路交易防詐騙 **資源**,很值得跟著上網試試! ※第一次使用請點選「忘 記 教育新聞 藝文訊息 ■ 相關網站 ■ 自學生找無教師認證學習歷程 教部:可自製PDF檔 ■ 傳藝行旅~格列佛 X 小人國:在獻曲的國度裡,尋... 高雄市政府 😒 ■ 上傳學習歷程 自學生霧煞煞 ■ 2020年新皇熊『Yeah誕舞團哈』慈善聖誕市集流行.. ■ 陽明交大遊選校長 三人過首關 ■ 2020豆子劇團世界故事系列3:「會飛的箱子x好興師」 1/2 ⊕ 在這裡輸入文字來搜尋 최 🧔 🚍 🔒 🚖 🐺 wI

#### 1. 登入資訊服務入口 https://portal.kh.edu.tw/

#### 2. 點選業務網站 / 行政網站

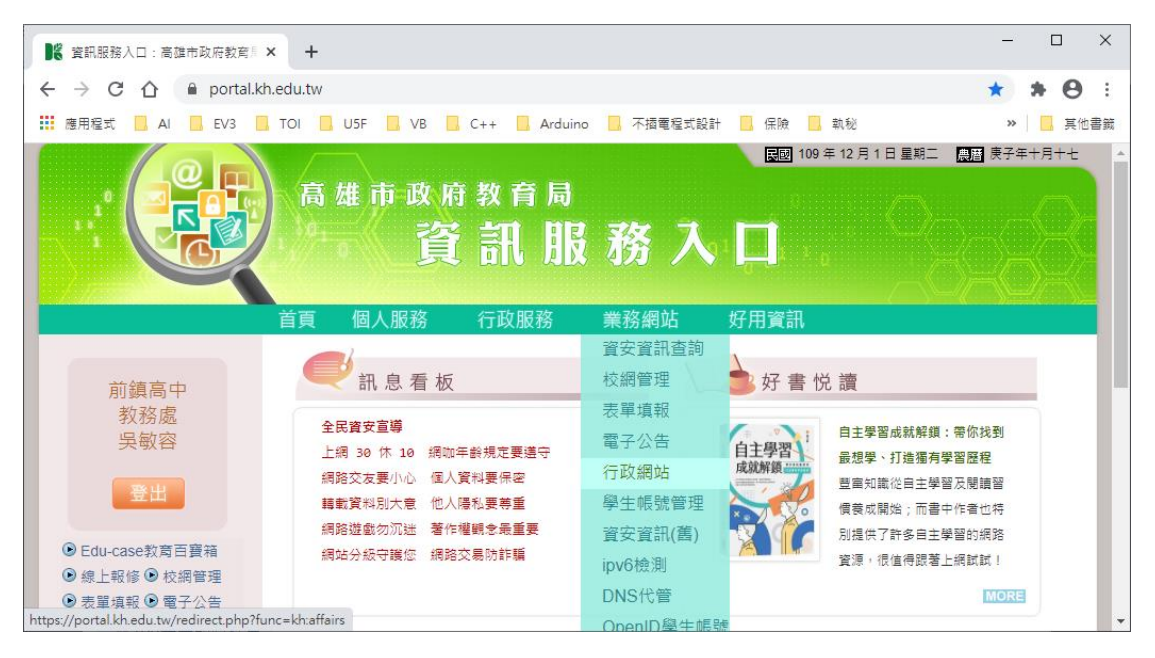

### 3. 行政網站管理系統首頁

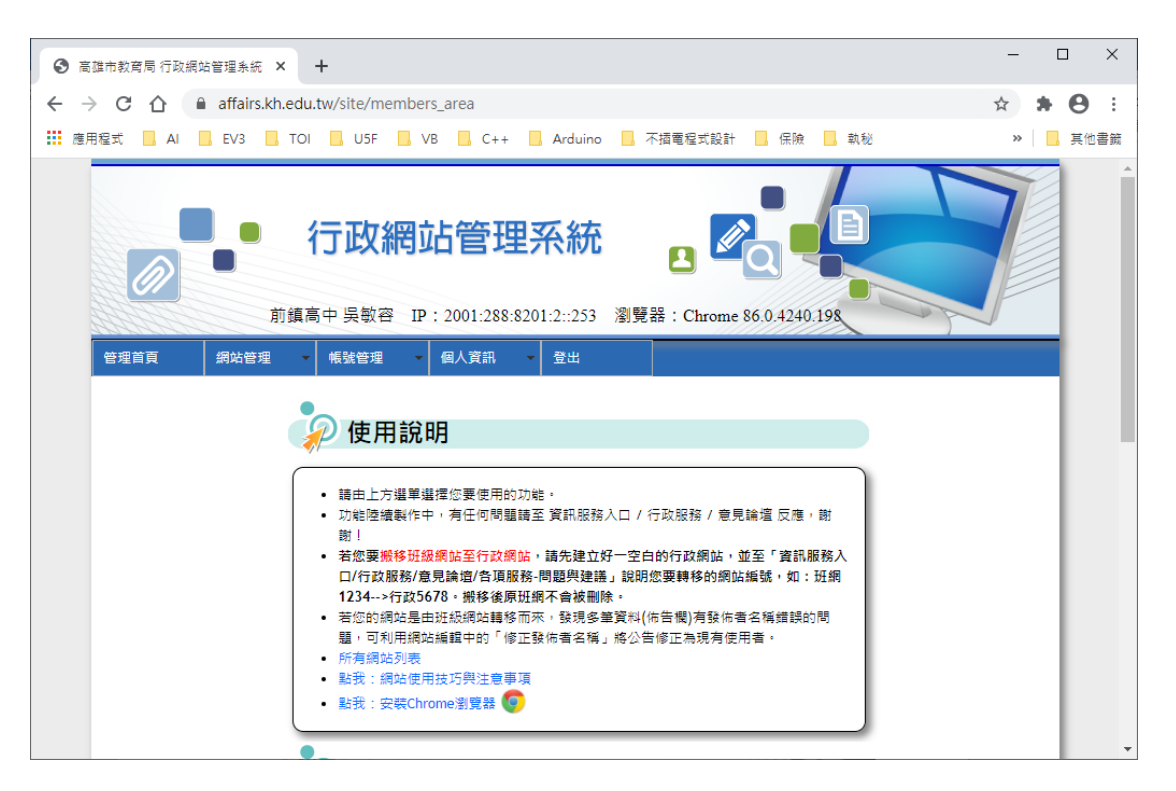

#### 4. 點選網站管理 / 編輯網站

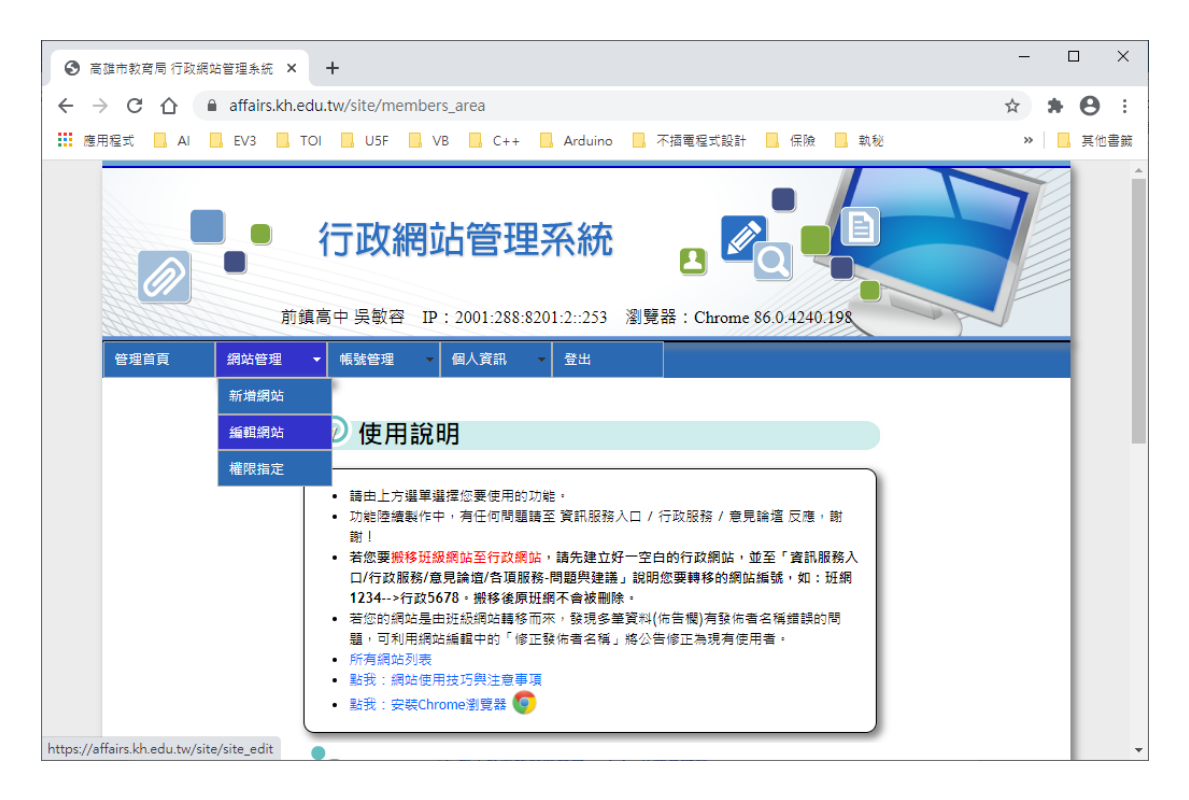

5. 可编輯網站的管理清單,點選「編輯」鈕即可編輯網站內容

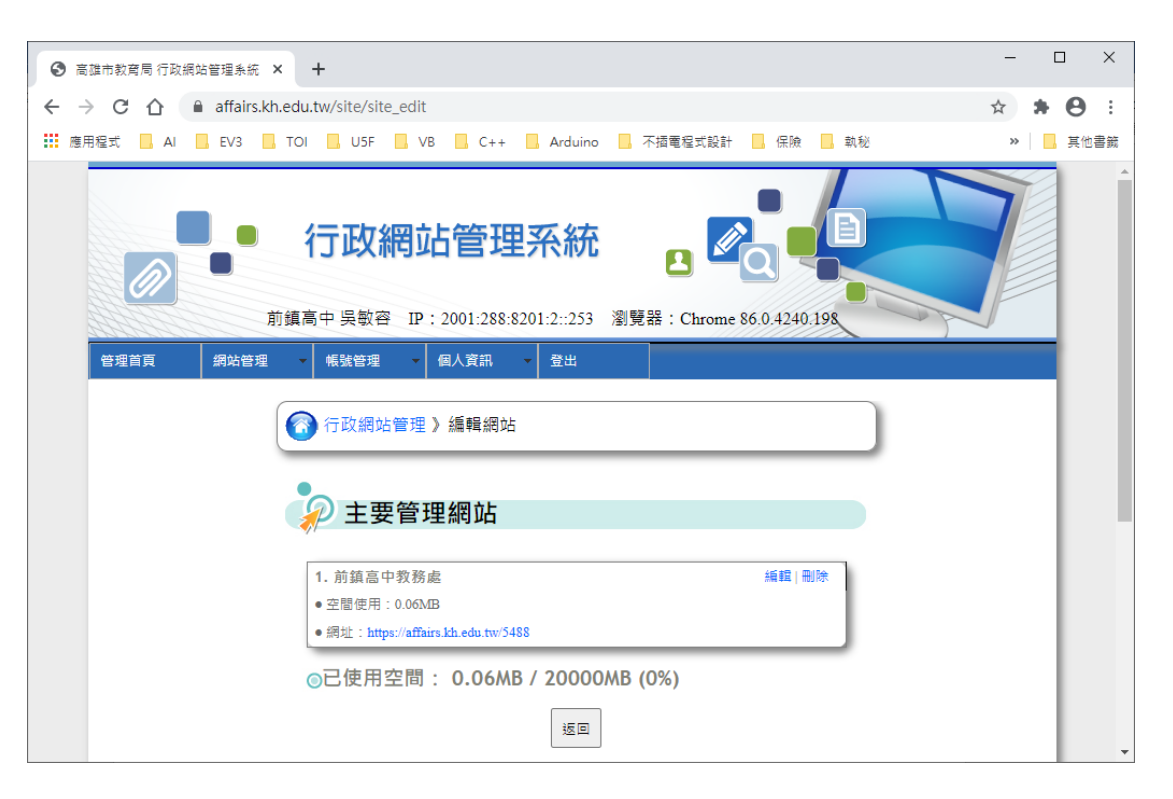

6. 網站編輯的主畫面,點選「**功能選單**」進入編輯

|                                          | ■● 行政網站管理系統 |     |       |    |            |      |          |     |                        |  |
|------------------------------------------|-------------|-----|-------|----|------------|------|----------|-----|------------------------|--|
| 1.1.1.1.1.1.1.1.1.1.1.1.1.1.1.1.1.1.1.1. |             | 前鎮高 | 中 吳敏容 | IP | : 2001:288 | :820 | 1:2::253 | 瀏覽  | 器:Chrome 86.0.4240.198 |  |
| 管理首頁                                     | 網站管理        | -   | 帳號管理  | -  | 個人資訊       | -    | 登出       |     |                        |  |
|                                          |             |     | 行政網站會 | 管理 | 》編輯網站      | 占》   | 前鎮高中     | 刺務属 |                        |  |
|                                          |             | 0   | 2.功能選 | 單  |            |      |          |     |                        |  |
|                                          |             | 0   | 3.佈景主 | 題  | 與音樂        |      |          |     |                        |  |
|                                          |             | 0   | 4.修正發 | 術  | 者名稱        |      |          |     |                        |  |
|                                          |             | 0   | 5.修正多 | 筆  | 資料選單       | Ży   | outube   | 及圖  | 片鏈結                    |  |
|                                          |             |     |       |    |            |      | 返回       |     |                        |  |

7. 编輯管理畫面

可以在此<mark>新增/維護/刪除「選單</mark>」或「<mark>分類</mark>」

|         | 行政網站管理系統<br>前鎮高中 吳敏容 IP: 2001:288:8201:2::253 | 瀏覽器: Chrome 86.0.4240.198  |
|---------|-----------------------------------------------|----------------------------|
| 管理首頁 網道 | は管理 → 帳號管理 個人資訊 登出                            |                            |
|         | ⑦ 行政網站管理 》編輯網站 》前鎮高中                          | <u>教務處 》功能選單</u>           |
|         |                                               | ●新増選單 ●新増分類                |
|         | 1. 首頁 (首頁)                                    | 維護 設定 刪除                   |
|         | 2. 組織成員 (單頁資料)                                | 維護 設定 刪除                   |
|         | 3. 公佈欄 (公佈欄)                                  | 維護 設定 刪除                   |
|         | <i>4. 教學組 (分類</i> )<br>└─ 文件下載 (公佈欄)          | <i>設定  刪除</i><br>維護 設定  刪除 |
|         | 5.註冊組(分類)                                     | 設定 刪除                      |
|         | 6.研發組(分類)                                     | 設定 刪除                      |
|         | 7.美術組(分類)                                     | 設定 刪除                      |
|         | 8.資訊 秘書 (分類)                                  | 設定 刪除                      |

8. 行政網頁範例

| E       | 前鎮高中教務處                                      |     |
|---------|----------------------------------------------|-----|
| 首頁      | ▲ ● ● ● ● ● ● ● ● ● ● ● ● ● ● ● ● ● ● ●      |     |
| ■ 組織成員  |                                              |     |
| ■ 教學組   | 2000年1月1日1日1日1日1日1日1日1日1日1日1日1日1日1日1日1日1日1日1 | * * |
| ■ 註冊組   |                                              |     |
| ■ 研發組   | • 暫時無法取得RSS來源網址內容!請稍候再試。                     |     |
| ■ 美術組   |                                              |     |
| ■ 資訊 秘書 |                                              |     |

9. 首頁編輯

### 各處室首頁已預設為校園公告 RSS

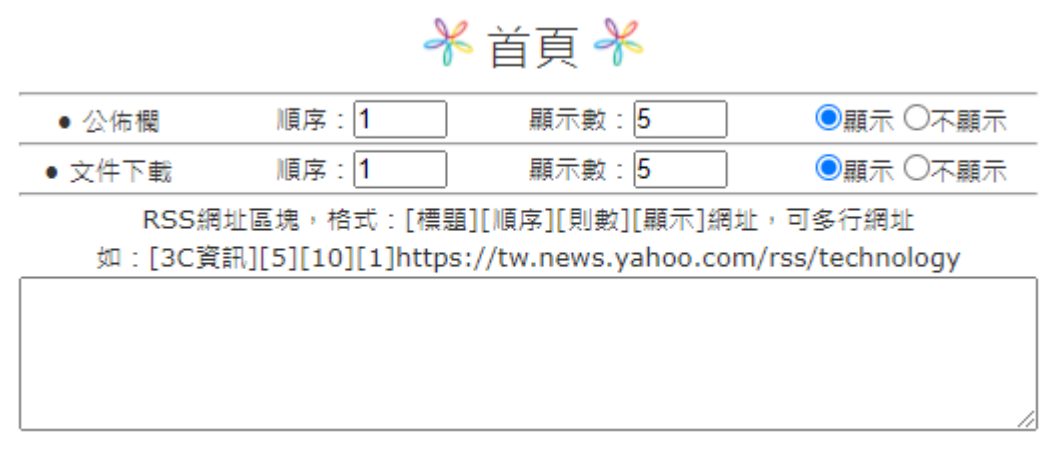

10. 新增分類

11.

即新增網頁左側的選項(第一層)

| ● 行政網站管理系統                                                  |
|-------------------------------------------------------------|
| 前鎮高中 吳敏容 IP: 2001:288:8201:2::253 瀏覽器: Chrome 86.0.4240.198 |
| 管理首頁 網站管理 個人資訊 登出                                           |
| 중 行政網站管理 》 編輯網站 》前鎮高中教務處 》功能選單 》新增分類                        |
| ☑ 分類名稱: □                                                   |
| ☑ 分類狀態:●顯示 ○不顯示                                             |
| ☑ 分類順位:9                                                    |
| <mark>新增選單</mark><br>即新增網頁左側分類選項的細項 <b>(第二層)</b> 。          |
| ◎ 「政網站管理系統                                                  |
| 前鎮高中 吳敏容 IP: 2001:288:8201:2::253 瀏覽器: Chrome 86.0.4240.198 |
| 管理首頁         網站管理         幅號管理         個人資訊         登出      |
| 중 行政網站管理 》 編輯網站 》前鎮高中教務處 》功能選單 》新增選單                        |
| D 選單名稱:                                                     |

12. 選單「公佈欄」編輯模式

| 券 文件下載 券                                                 |
|----------------------------------------------------------|
| [新増一筆公告]                                                 |
| 標題:                                                      |
| 內容:                                                      |
| 目 原始碼   ①   目 🕢 🗈 🏫 🏫   🐟 🥕 👭 🏩   📰 \cdots 🗹 💿 📷 🔡 📑 🖛 🚵 |
| B I U === X <sub>2</sub> X <sup>2</sup>                  |
| 註曰(傳傳)? ※ 圖言言言 ■ ▶ * 圖 ◊ ‱ 圖 = ◊ Ω ሎ ● Α* ▲* @ &         |
| 様式     ▼     一般     ▼     36     ▼     , ∘ ! : ; 、 ~     |
| 鍵入供下載的文件名稱                                               |
| 插入相簿圖片 插入電腦中圖片 文章預覽<br>密碼:                               |
| ✔ 顯示 □ 置頂                                                |
| 開始時間: 2020-12-01                                         |
| 附件上傳(單檔需小於10mb,不超過5個檔案,禁止.exe副檔名)<br>                    |
| 清除 送出                                                    |
| 返回                                                       |

13. 選單「<mark>新增相薄</mark>」編輯模式

| 標題(必填): |           |
|---------|-----------|
| 相簿描述:   |           |
| 密碼:     |           |
|         | ☑ 顯示 □ 置頂 |
|         | 清除「下一步」   |
|         | ·         |

在 [test]新増相簿

# 14. 選單「行事曆」編輯模式

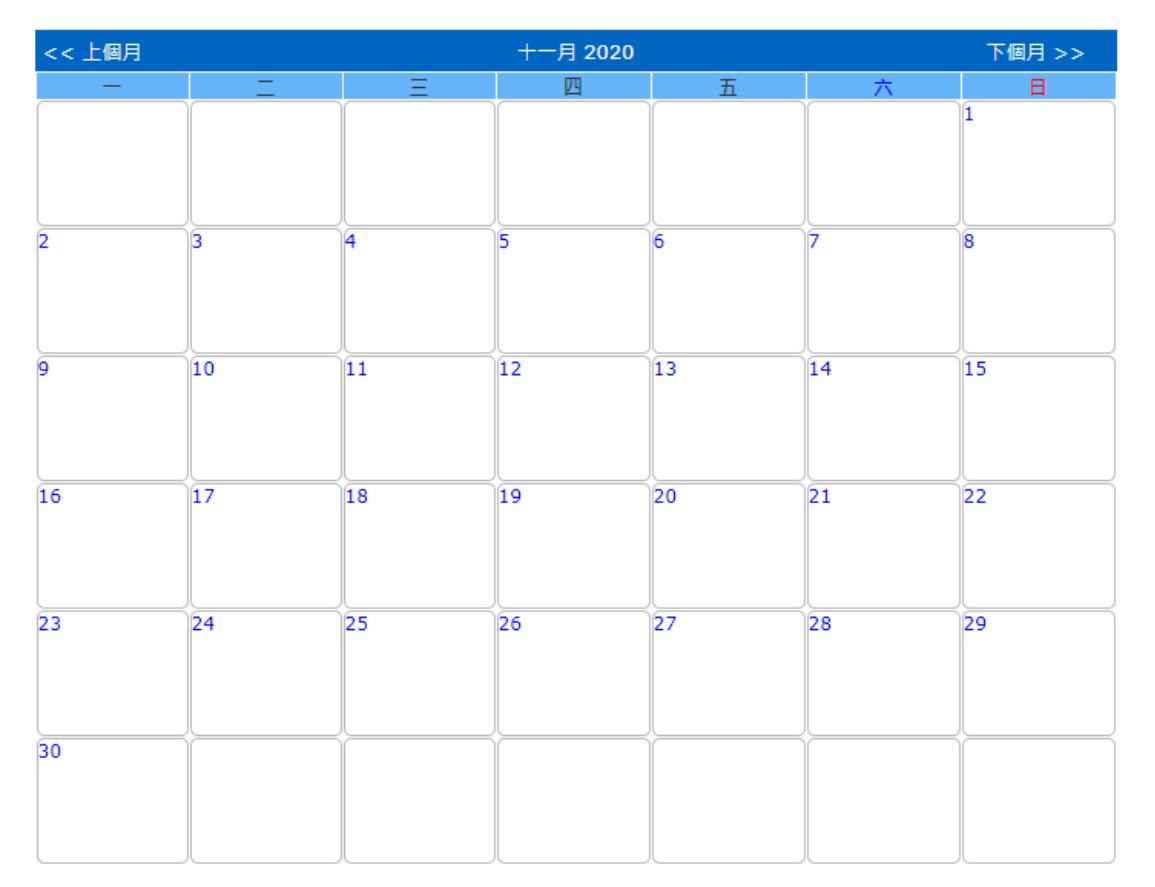

券行事暦券

## 直接點選行事曆上的日期,就可以進入編輯,畫面如下。

|     |             | х |
|-----|-------------|---|
|     | 新增事件        |   |
| 標題: |             |   |
|     |             |   |
| 內容: |             |   |
|     |             |   |
|     |             |   |
|     |             |   |
|     |             |   |
|     |             |   |
| I   | //          |   |
| 開始時 | 間:2020-12-2 |   |
| 結束時 | 間:2020-12-2 |   |
|     |             |   |
|     | 確定取消        |   |

15. 選單「同學錄」編輯模式

|     |                      |                          | ● 新増同學資料 |
|-----|----------------------|--------------------------|----------|
|     |                      | 編號:1                     |          |
|     | 0.01                 | 暱稱:教務主任                  |          |
|     | e                    | 介绍:綜理教務工作                |          |
|     | 上傳相片                 | • 修改                     |          |
|     | 點選「新增                | 司學資料」就可以新增一名成員的資料,編輯畫面如下 | :        |
|     | 4≓≌# . <b>1</b>      | 修改同學資料                   |          |
|     |                      |                          |          |
|     | 姓名:洪唄)               |                          |          |
|     | 脳機: 教務:              |                          |          |
|     | 性別:●男生               | E O 女生                   |          |
|     | 線理想                  | 牧務工作                     |          |
|     | 众迎·                  |                          |          |
|     | ☑ 顯示照片               | □ 顯示真實姓名 🗹 顯示暱稱          |          |
|     |                      | 確定取消删除                   |          |
| 16. | 」<br>選單「 <b>好站</b> ] | <mark>准薦</mark> 」編輯模式    |          |
|     |                      | 券好站推薦券                   |          |

⅔ 組織成員券

● 編輯網站連結

防疫不停學-線上教學便利包
 成為朋友中第一個說這個讚的人。

點選「新增網站連結」就可以新增一個網站的連結,編輯畫面如下:

| 新增網站連結              | Х          |
|---------------------|------------|
| 標題:                 |            |
| 網址:                 |            |
| http://             |            |
| 介绍:                 |            |
| 標籤:                 |            |
| ↓<br>【請用逗號、空白、或┃隔開】 |            |
| 確定取淡                | <b></b> ال |

17. 選單「單頁資料」編輯模式

| [編輯資料]                                             |
|----------------------------------------------------|
| 🔋 原始碼   💁 🚽 🖹 😭 🍋 🍋 ( < > ) 👭 🏩   🧮 🖘 🖬 📑 💷 🛥 🗽    |
| B I U → x <sub>2</sub> x <sup>2</sup>              |
| 注 臣  傳 傳  ツ %  宦 晝 晝   ハ ヽ 🔤 🤌 🛗 副 🖶 🧼 Ω 🗟 🌒 🗛 🦉 🖗 |
|                                                    |
|                                                    |
|                                                    |
|                                                    |
|                                                    |

ቾ 單頁資料 ቾ

18. 選單「檔案分享」編輯模式

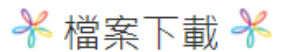

● 新増資料夾

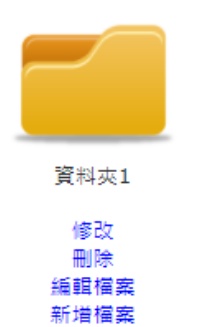

返回

點選「新增資料夾」就可以另外建立新的下載資料夾,畫面如下。

在 [檔案下載]新増資料夾

| 標題(必填): |           |
|---------|-----------|
| 資料夾描述:  |           |
| 密碼:     |           |
|         | ☑ 顯示 □ 置頂 |
|         | 清除「下一步」   |
|         | 返回        |

19. 選單「對外連結」編輯模式

|       | ⑦ 行政網站管理 》編輯網站 》前鎮高中教務處 》功能選單 》設定選單                                                                                                    |
|-------|----------------------------------------------------------------------------------------------------|
|       | ③ 選單名稱:前鎮高中                                                                                                    |
|       | ▶選單網址:                                                                                                    |
|       | http://school.kh.edu.tw/index.php?WebID=340                                                                                                    |
|       | ◎ 選單類型: 對外連結 英                                                                                                    |
|       | 図 選單狀態: ◎顯示 ○不顯示                                                                                                    |
|       | ◎ 選單順位: 9 ✔                                                                                                    |
|       | • (當您同時有變更選單分類時,此選單順位將無效,順位將自動變為該分類最後一個)                                                                                                    |
|       | ◙ 選單分類: 不分類 ▼                                                                                                    |
|       | 送出返回                                                                                                    |
| 20. 🐇 | 網頁註腳                                                                                                    |
|       | 単位:<br>地址:<br>E-Mail:<br>電話: 傅真:                                                                                                    |
| 編輯約   | 進入「行政網站管理》編輯網站》前鎮高中教務處》佈景主題與音樂」<br>網頁註腳,建立網頁的基本聯絡資訊,如單位/地址/E-Mail/電話/傳真等。                                                                                  |
|       | 設定邊欄與底欄HTML                                                                                                    |
|       | ◎邊欄設定 (ad_block):                                                                                                    |
|       | 上方留白<br><li>- 上方留白&gt;<br/><l google=""></l></li>                                                                                                    |
|       | <pre><a href="http://www.google.com" target="_blank"><img height="50" src="/images/side_ad/google.jpg" style="margin-bottom:5px;" width="130"/> </a></pre> |
|       | 高雄市教育局<br><a href="http://www.kh.edu.tw" target="_blank"><br/><img src="/images/side_ad/kh.jpg" style="margin-bottom:5px;" width="130"/><br/></a>          |

\*

```
○網頁註腳 (footer):

</div
</div id="footer-logo-left">
</div id="footer-logo-left">
</div src="/images/sample/kh-logo.png" alt="" width="70" border="0">
</div>
<div id="footer-text">
單位:<br>
地址:<br>
地址:<br>
E-Mail:<a href="mailto:user@mail.com.tw"></a><br>
電話: 傳真:<br/></div>
```